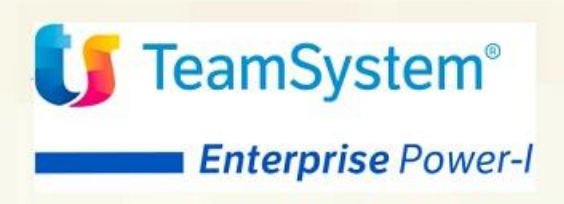

ACGE-K19 TeamSystem Power-I Automatismi B2B <u>G</u>uida d'installazione Guida Installazione ACGE-K19 Automatismi B2B Prima Edizione (Ottobre 2021)

#### © Copyright TeamSystem S.p.A. 2021. Tutti i diritti riservati

**Nota:** Prima di utilizzare questo prodotto e le relative informazioni, consultare la sezione "Note e Trademarks" a pagina 4.

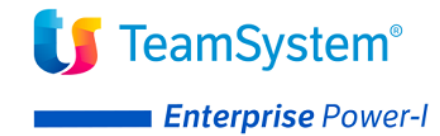

# Indice

| Indice                                                     | 3  |
|------------------------------------------------------------|----|
| Note e Trademarks                                          | 4  |
| Introduzione                                               | 6  |
| Prerequisiti software                                      | 6  |
| Installazione prodotto                                     | 8  |
| Aggiornamento programmi ACG Versione 3.8.0                 | 8  |
| Aggiornamento web application acgent                       | 9  |
| Setup dati                                                 | 11 |
| Avviamento dell'applicazione                               | 12 |
| Impostazione codice di autorizzazione all'uso del prodotto | 12 |
| Rigenerazione albero dei menu                              | 12 |

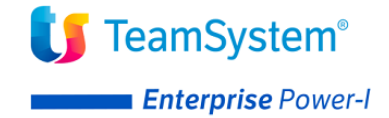

## Note e Trademarks

© Copyright TeamSystem S.p.A. 2021. Tutti i diritti riservati.

TeamSystem Enterprise Power-I è un marchio di TeamSystem S.p.A. società con socio unico soggetta all'attività di direzione e coordinamento di TeamSystem Holding S.p.A. - Cap. Soc. € 24.000.000 i.v. - C.C.I.A.A. di Pesaro e Urbino - P.I. 01035310414 - Sede Legale: Via Sandro Pertini, 88 - 61122 Pesaro (PU) (di seguito "TeamSystem") - Tutti i diritti riservati.

I marchi e loghi riportati nel presente documento diversi da TS Enterprise Power-I (ivi inclusi, a mero titolo esemplificativo e non esaustivo, IBM, il logo IBM, Adobe, il logo Adobe, PostScript, il logo PostScript, Intel, il logo Intel, Intel Inside, il logo Intel Inside, Intel Centrino, il logo Intel Centrino, Celeron, Intel Xeon, Intel SpeedStep, Itanium e Pentium, Linux, Microsoft, Windows, Windows NT e il logo di Windows, UNIX, Java, Novell, il logo Novell, openSUSE e il logo openSUSE, AS/400, BladeCenter, Cognos, DB2, DB2 Universal Database, eServer, i5/OS, iSeries, OpenPower, OS/400, POWER, Power Systems, pSeries, Rational, System i, System i5, System p, System p5, System Storage, System x, WebSphere, etc.) sono di titolarità di soggetti terzi. TeamSystem rispetta i diritti di proprietà intellettuale di terzi.

Tutti i contenuti del presente documento e i diritti ad essi correlati sono riservati. Tali contenuti pertanto possono essere consultati esclusivamente per finalità d'informazione personale, essendo espressamente vietato ogni diverso utilizzo senza il preventivo consenso scritto di TeamSystem.

Sebbene sia stata usata ogni ragionevole cura nel raccogliere e presentare le informazioni contenute nel presente documento, nessuna garanzia è prestata in ordine alla loro esattezza, completezza, utilità, né ai loro possibili impieghi da parte degli utenti; è pertanto esclusa ogni responsabilità di TeamSystem per errori, inesattezze od omissioni relative a dette informazioni. I contenuti del presente documento sono soggetti a continuo aggiornamento e sono da ritenersi puramente indicativi e suscettibili di eventuali errori e/o imprecisioni.

TeamSystem può introdurre miglioramenti e/o variazioni ai prodotti e/o programmi descritti nel presente documento in qualsiasi momento e senza preavviso.

Il presente documento può contenere informazioni che riguardano programmi e propositi futuri, che vengono descritti di volta in volta mediante l'utilizzo di termini come "attendersi", "stimare", "prevedere", "prospettare" e "programmare". Tali dichiarazioni per loro natura non comportano alcun impegno a carico di TeamSystem, che pertanto non assume in relazione ad essi alcuna responsabilità di realizzazione.

Qualunque riferimento a siti web diversi da www.teamsystem.com è fornito a solo titolo esemplificativo e non costituisce invito all'utilizzo e/o navigazione. I contenuti dei siti web referenziati non sono parte dei prodotti TeamSystem e il loro eventuale utilizzo da parte dell'utente è effettuato a suo esclusivo rischio. Le informazioni relative a prodotti non TeamSystem contenute nel presente documento sono fornite dai rispettivi fornitori, dagli annunci pubblicitari e da informazioni liberamente disponibili. TeamSystem non ha collaudato tali prodotti e non può confermarne l'accuratezza delle prestazioni, la compatibilità con i prodotti TeamSystem o qualunque altra caratteristica. Qualunque richiesta sulle caratteristiche operative dei prodotti non TeamSystem deve essere rivolta direttamente ai rispettivi fornitori.

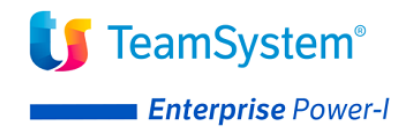

Fatti salvi i danni causati da dolo o colpa grave, TeamSystem non assume nessuna responsabilità circa i contenuti del presente documento. In particolare, tali contenuti non rappresentano una promessa o garanzia relativa all'idoneità a determinati scopi dei prodotti TeamSystem oppure alla non violazione, da parte dei prodotti TeamSystem stessi, di leggi di qualsivoglia natura.

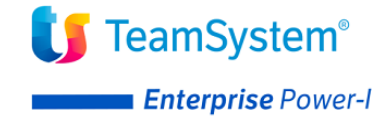

## Introduzione

Lo scopo di questa guida è descrivere i passi di installazione del prodotto **Automatismi B2B** Versione 1 Rilascio 1 Livello di modifica 0 per TeamSystem Enterprise Power-I.

L'installazione del prodotto richiede preliminarmente il completamento dei passi di installazione del prodotto **ACGE-X99 Enterprise Hub** aggiornato a livello **ENT110034D** o successivo.

Il package del prodotto Automatismi B2B si compone dei seguenti file:

- AUB110.zip contenente la componente web da installare nella web application *acgent*
- AUB80000.zip contenente gli oggetti da installare sul sistema IBM i

Per attivare le funzionalità del prodotto sono richieste le seguenti operazioni:

- Aggiornamento programmi ACG Versione 3.8.0
- Aggiornamento della web application acgent
- Aggiornamento della base dati
- Avviamento dell'applicazione.

#### Prerequisiti software

Il modulo Automatismi B2B ha come prerequisito i seguenti prodotti:

5733-B72 SIP Archivi di Base a livello minimo di aggiornamento GBP80432
5733-B03 Contabilità Aziendale a livello minimo di aggiornamento CA380096
ACGE-X99 Enterprise Hub a livello minimo di aggiornamento ENT110034D
ACGE-X76 Connettore TS Digital a livello minimo di aggiornamento HBP110033C

In presenza del prodotto 5733-B73 SIP Vendite il livello minimo di aggiornamento deve essere **FTP80594**.

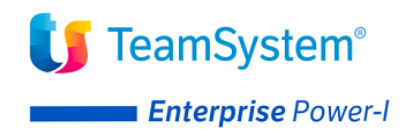

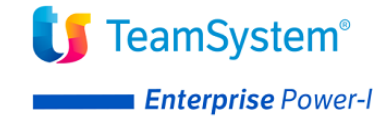

## Installazione prodotto

Il prodotto Automatismi B2B richiede l'installazione dei programmi ACG Versione 3.8.0 e l'aggiornamento delle web application **acgent**.

### Aggiornamento programmi ACG Versione 3.8.0

Effettuare il download del file **AUB0000.zip** da TeamUpdate, scompattarlo e scaricare la PTF sul sistema IBM i secondo le modalità riportate nella pagina <u>http://webedition.acginfo.it/how\_ptf.html</u>.

Seguire le istruzioni di installazione specificate nel sorgente AUB80000 nel file LETTERA/AUB80000.

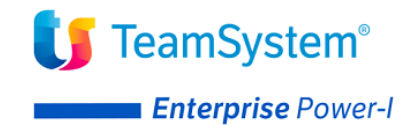

#### Aggiornamento web application acgent

L'aggiornamento della web application *acgent* consiste nell'applicare le modifiche contenute nel file **AUB110.zip**.

Tale aggiornamento richiede l'esecuzione dei seguenti passi:

- Aprire la console di amministrazione di WebSphere Application Server, nel seguito referenziato con l'acronimo WAS, digitando nella barra degli indirizzi del browser l'URL <u>http://ipserver:porta/ibm/console</u>, essendo *ipserver* l'indirizzo IP del server su cui è installato WAS. Immettere un identificativo utente, la password (se richiesta) e premere Invio.
- 2. Dalla Home Page della console di amministrazione, fare clic sull'opzione **Applicazioni** nella barra di navigazione laterale e quindi cliccare sulla voce **Applicazioni Enterprise**.
- 3. Selezionare l'applicazione installata **"acgent"** come in figura, premere pulsante il pulsante *Arresta*.

| Applicazi<br>Utilizzare (<br>Prefere | <b>oni enterprise</b><br>questa pagina per gestire le<br>:nze | applicazioni installate. È       | possibile distribuire una singola applic | azione su più ser | rver.       |              |  |
|--------------------------------------|---------------------------------------------------------------|----------------------------------|------------------------------------------|-------------------|-------------|--------------|--|
| Avvia                                | Arresta Installa D                                            | Esegui aggiornamento in sequenza | Rimuovi file                             | Esporta           | Esporta DDL | Esporta file |  |
| © D                                  | **                                                            |                                  |                                          |                   |             |              |  |
| Seleziona                            | Nome 🛟                                                        | Stato dell'app                   | Stato dell'applicazione 👲                |                   |             |              |  |
| È possibi                            | le gestire le seguenti risorse                                |                                  |                                          |                   |             |              |  |
|                                      | acgentHelp war                                                | €                                | €                                        |                   |             |              |  |
|                                      | acgent war                                                    | *                                | <b>⇒</b>                                 |                   |             |              |  |

4. Selezionare nuovamente l'applicazione *acgent* e premere il pulsante Aggiorna. Viene così visualizzata una pagina che consente di aggiornare i file dell'applicazione distribuiti nella cella. È possibile aggiornare tutta l'applicazione, un singolo modulo, un singolo file o parte dell'applicazione.

Se un nuovo file o modulo ha lo stesso percorso relativo di un file o un modulo già esistente nell'applicazione web, il nuovo file o modulo sostituisce quello esistente; se, invece, il nuovo file o modulo non esiste sul server, viene aggiunto all'applicazione web 5. Nella pagina relativa alle opzioni di aggiornamento dell'applicazione "Preparazione per l'installazione dell'applicazione", occorre selezionare l'opzione **Applicazione parziale** e specificare il percorso completo del file **AUB110.zip**, scegliendo l'opportuno file system (locale o remoto) su cui risiede if file stesso. Nell'esempio, si suppone di aver salvato il file **AUB110.zip** nel percorso C:\nel caso di WAS installato su server Windows

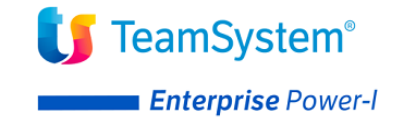

|                                    | a aggiornare:                                                                                                    |
|------------------------------------|----------------------------------------------------------------------------------------------------|
| acgevoEar                          |                                                                                                    |
| Opzioni ag                         | giornamento applicazione                                                                                                    |
| O Sostitui                         | re l'intera applicazione                                                                                                    |
| Caricare                           | un file .ear (enterprise archive) per sostituire l'intera applicazione installata.                                                                                                    |
| O Sostitui                         | e o aggiungere un modulo singolo                                                                                                    |
| Se il per<br>nell'appl             | corso del nuovo modulo corrisponde ad un percorso esistente di un modulo nell'applicazione<br>icazione installata, il nuovo modulo viene aggiunto all'applicazione.                                                                            |
| 🔿 Sostitui                         | e o aggiungere un file singolo                                                                                                    |
| Se il per<br>nuovo fi              | corso del nuovo file corrisponde ad un percorso esistente di un file nell'applicazione installatz<br>le viene aggiunto all'applicazione.                                                                                                    |
| 🔘 Sostitui                         | e, aggiungere o cancellare più file                                                                                                    |
| Utilizzan<br>percorsi<br>specifica | e un formato file compresso, ad esempio .zip o .gzip. Il file compresso viene decompresso ne<br>e nomi file, i file caricati sostituiscono quelli esistenti. Se i file caricati non esistono, i file ven<br>ndo i metadati nel file compresso. |
| Spe                                | cificare il percorso del file.                                                                                                    |
| ۲                                  | File system locale                                                                                                    |
|                                    | Percorso completo                                                                                                    |
|                                    | Scegli file AUB110.zip                                                                                                    |
|                                    |                                                                                                    |
| 0                                  | File system remoto                                                                                                    |
| 0                                  | File system remoto<br>Percorso completo                                                                                                    |

- 7. Nella successiva pagina premere OK
- 8. Cliccare il link "Salva" nella pagina per salvare l'aggiornamento dell'applicazione nella configurazione di WAS
- 9. Ritornare alla pagina delle applicazioni installate e riavviare l'applicazione web acgent

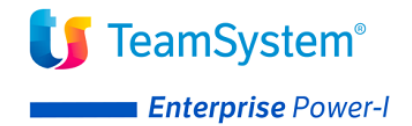

### Setup dati

La procedura di setup dei dati crea e popola, laddove previsto, le tabelle SQL di prodotto nella libreria ACGGAA per il sistema informativo ACGGAA e nelle librerie/schemi cosiddetti "di gruppo", "comune" ed "aziendale" dei Sistemi Informativi sui quali si intendono attivare le funzionalità del Automatismi B2B.

La procedura di setup per il prodotto *TeamSystem Enterprise Power-I Automatismi B2B* su qualsiasi sistema informativo richiede preliminarmente l'esecuzione del setup per il prodotto **ACGE-X99 ACG Enterprise Hub** al livello minimo **ENT110034D** sullo stesso sistema informativo. Le due procedure possono essere eseguite in successione per ciascun sistema informativo, così come è possibile aggiornare prima tutti i sistemi informativi eseguendo il setup dei dati per Enterprise Hub e successivamente ripetendo l'operazione per il modulo Automatismi B2B.

Il setup per il prodotto *Automatismi B2B* deve essere eseguito su tutti i sistemi informativi utilizzati, compreso ACGGAA.

Per effettuare la procedura di setup è necessario indicare i seguenti valori

- Acronimo AUB
- Versione V1R1M0
- PTF *lasciare vuoto*
- Sistema informativo **nome\_sistema\_informativo**

Terminata l'operazione di setup, occorre arrestare e riavviare l'applicazione web.

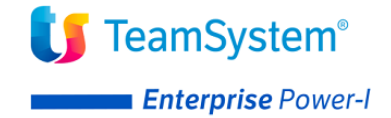

## Avviamento dell'applicazione

#### Impostazione codice di autorizzazione all'uso del prodotto

L'attivazione del prodotto *Automatismi B2B* richiede l'immissione da parte dell'amministratore del sistema del codice di autorizzazione all'uso, secondo la procedura illustrata nella guida d'installazione del prodotto Enterprise Hub, indicando il codice prodotto **ACGE-K19**. È possibile scaricare tale codice dal sito TeamUpdate, selezionando la licenza avente:

Sigla:ACGE-K19Descrizione:TS Enterprise Power-I Automatismi B2B

#### Rigenerazione albero dei menu

Dopo aver eseguito il setup è necessario eseguire le seguenti operazioni per ciascun utente:

- accedere all'applicazione acgent
- eseguire l'operazione "Ricarica albero dei menu"
- attendere la visualizzazione del messaggio di completamento dell'operazione
- premere il pulsante OK per ricaricare il desktop.